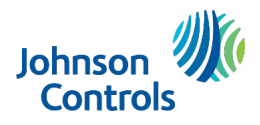

# EntraPass go Pass Installation and Configuration

# System and hardware requirements

- EntraPass Corporate or Global Edition, version 8.00.32 or later
- Port 08801 must be opened and forwarded to the server
- SmartLink applications must be installed and running

## Configuring port 08801 in the Web Service tab

- 1. Launch the EntraPass workstation.
- 2. Click the **Devices** tab and click **Application**.

## Figure 1: Application

| 🛞 (1) Ser  | ver Workst | ation  | -         | -         |            | -      | -       |
|------------|------------|--------|-----------|-----------|------------|--------|---------|
| 🧕 🖳        | Desktops   | Status | Operation | Users     | Definition | Groups | Devices |
| Applicatio | on Gatew   | ay     | Site Co   | ontroller | KTES       | Door   | Rel     |

3. From the **Application** drop-down list, select **SmartLink**.

## Figure 2: Selecting SmartLink

| 🖶 Application                                |                                                                                                    |                                                   |       |
|----------------------------------------------|----------------------------------------------------------------------------------------------------|---------------------------------------------------|-------|
| 1 8 8 X 8 8 4 4                              | Q 🙀                                                                                                    |                                                   |       |
| Application General Comment Application type | (1) Server Workstation     (2) Workstation     (3) Workstation     (4) Workstation     (5) Workstation     (5) Workstation     (6) do Gateway     Kr-NCC     Simartiank | English<br>ide<br>ide<br>Video view<br>Video view | 01:00 |
|                                              |                                                                                                    |                                                   | [0.90 |
|                                              |                                                                                                    | Graphic                                           |       |
|                                              |                                                                                                    |                                                   | 0.00  |
|                                              |                                                                                                    | Gose X Cancel 🥑                                   | Help  |

- 4. Click the Web Service tab and select the Use Web Service check box.
  - a. In the **Connection name** field, enter a connection name.
  - b. In the **Web Service Name** section, complete one of the following steps:
    - Select **IP address** and enter the server IP address. This is a private IP if using locally, or a public IP if using remotely.

1

<sup>© 2022</sup> Johnson Controls. All rights reserved. JOHNSON CONTROLS and KANTECH are trademarks of Johnson Controls. Specifications are subject to change without prior notice. <u>www.kantech.com</u>

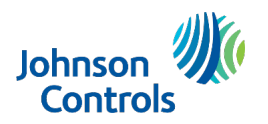

- Select **Domain name** and enter the name of the computer in the domain.
- c. Ensure that the **Web Service Port** field is **08801** and the **Web Service Protocol** is **http**.
- d. To generate the welcome email links, double-click on the EntraPass web link for welcome e-mail field and the Mobile link for welcome e-mail field.

#### Figure 3: Web Service tab

| 😸 Application                       |                              |                                    |                         |
|-------------------------------------|------------------------------|------------------------------------|-------------------------|
| 1 B B 🗶 🖶 🗄 🖫                       | Q 🎽 🛈                        |                                    |                         |
|                                     |                              |                                    | English                 |
| Application                         | Connett ink                  |                                    | SmartLink               |
| Аррісовин                           |                              |                                    |                         |
|                                     |                              |                                    |                         |
| General Parameters E-mail reports S | SmartLink Smartlink E-Mail W | Yeb Service Service Trigger and Al | larm Comment            |
| Use Web Service                     |                              |                                    |                         |
| Connection name Ka                  | antech                       | EntraPass web link fo              | or welcome e-mail       |
| Web Service Name                    | Configure SmartService       | http://67.54.46.124                | /EntraPassWeb           |
| IP address                          | 67.54.46.124                 | http://67.54.46.124                | Reemail                 |
| O Domain name                       | Test DNS                     | ☑ Include EntraPas                 | s Web link              |
|                                     |                              | ☑ Include EntraPas                 | s Go link               |
| Web Service Port                    |                              | 08801 Include EntraPas             | s Go Install link       |
| Web Service Protocol                |                              | http V Include go Pass I           | nk                      |
| Parameters                          |                              |                                    |                         |
| Connection timeout on idle (mm:ss)  |                              | 05:00 Concurrent request b         | by connection 6         |
|                                     |                              | Cache size for list (M             | B) 16 荣                 |
|                                     |                              |                                    | 🗊 Close 🗙 Cancel 🎯 Help |

# Ensuring that the SmartLink applications are running correctly

- 1. Click the **SmartLink** tab.
- 2. Ensure that SmartLink is running as either a service or an application.
- 3. Ensure that Web Service is running and SmartService is the correct version. Typically, the SmartService version matches the EntraPass software version.

#### Figure 4: SmartLink tab

| 📚 SmartLink                        |                                                                           | _ | × |
|------------------------------------|---------------------------------------------------------------------------|---|---|
| System About                       |                                                                           |   |   |
| Definition and Status              |                                                                           |   |   |
| SmartLink                          | Version 8.50.154                                                          |   |   |
| Serial port                        | None                                                                      |   |   |
| Network                            | None 0                                                                    |   |   |
| Web Service                        | Running                                                                   |   |   |
| EntraPass WEB   Mobile             | 0   0                                                                     |   |   |
| Internal   External (Third Party)  | 0   0                                                                     |   |   |
| SmartService                       | 8.50.06                                                                   |   |   |
| URL                                | http://96.127.233.57:8801/SmartService                                    |   |   |
| SDK                                | 0                                                                         |   |   |
| LDAP                               | Not initialized                                                           |   |   |
| SmartService<br>URL<br>SDK<br>LDAP | 8.50.06<br>http://96.127.233.57:8801/SmartService<br>0<br>Not initialized |   |   |

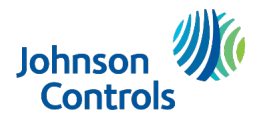

# **Installing go Pass**

- 1. Click **Options>Registration**.
- 2. In the list of optional or additional system components, select **go Pass** and click **Click here to install component**. Each EntraPass license contains ten go Pass accesses.

#### Figure 5: go Pass installation

| Registration                                                                                                    |                                                                                     |                |              |                        |                                                                                                   |
|----------------------------------------------------------------------------------------------------|-------------------------------------------------------------------------------------|----------------|--------------|------------------------|---------------------------------------------------------------------------------------------------|
| 企                                                                                                    | System serial nur                                                                   | nber           | 16C2 EES     | 95                     |                                                                                                   |
|                                                                                                    | System Components - F                                                               | eatures<br>ion | Alternate ty | options serial numbers | Installation Date<br>2018-01-26 6:26:25 PM                                                        |
| the state of the second                                                                                                 | Go Pass (1)                                                                         |                |              | 6575-92C8-866F-4738    | 2018-01-26 6:31:01 PM                                                                             |
| ptional or additional system components<br>and party video integration Connected program Interprise KAP FintraPass IDAP | EntraPass web (1)     EntraPass Web (1)     SmartLink (1)     HID Mobile Access (1) |                |              |                        | 2018-01-26 6:33:21 PM<br>2018-01-26 6:34:18 PM<br>2018-04-30 5:35:25 PM<br>2018-06-26 11:04:55 AM |
| IntraPass Token                                                                                                    | Components                                                                          |                | No datz      | Installation codes     | First time connected                                                                              |
| Click here to install component<br>View EntraPass KAP details                                                           | Activate                                                                            | Edit           | 🖨 Print      |                        | 🕼 Express Setu                                                                                    |
|                                                                                                    |                                                                                     |                |              | 0                      | Close 🥑 Help                                                                                      |

- 3. Click **Users > Card**, then select the card you want to use with go Pass.
- 4. Enter the relevant email in the **E-mail** field, and select the **Enable go Pass** check box.

| 3 Card             |                     |                  |                        |                        |                         |                    |               | -               | • 🗙  |
|--------------------|---------------------|------------------|------------------------|------------------------|-------------------------|--------------------|---------------|-----------------|------|
| 1 🗎 🚨 🗙            | 8 8 6               | ९ 🔍 👌            | 1 💿 👔                  | 🛃 🔯                    | 2                       |                    |               |                 |      |
| Card user name     | TEST CARD           |                  |                        |                        | Creation date           | 2021-09            | -15 3:02:49 F | РМ              |      |
| Card Turne         |                     |                  |                        |                        | Modification date       | 2022-04            | +08 3:08:19 F | PM              |      |
| <- card type       |                     |                  |                        |                        | Modification count      | 14                 |               |                 |      |
| E-mail             | testcard@kant       | ech.com          |                        |                        |                         |                    |               |                 |      |
|                    |                     | ,                |                        |                        | 2021-09-15 3:27:07 PM A | ccess granted Co   | ontroller #1D | 000r #02 KT-400 |      |
| Card number Inform | nation Access level | Access exception | Miscellaneous          | Picture Usage          | Comment                 |                    |               |                 |      |
|                    |                     |                  | Display card<br>number | Use expiration<br>date | Expiration date         | Expiration<br>Hour | Trace         | Stolen/lost     |      |
| Card # 1           | 01                  | EE:22448         |                        |                        | ~                       | 0                  |               |                 |      |
| Card # 2           | 00                  | 00:0000          |                        |                        | ×                       | 0                  |               |                 |      |
| Card # 3           | 00                  | 00:0000          |                        |                        | ×                       | 0                  |               |                 |      |
| Card # 4           | 00                  | 00:00000         |                        |                        | ~                       | 0                  |               |                 |      |
| Card # 5           | 00                  | 00:0000          |                        |                        | ×                       | 0                  |               |                 |      |
| 🗹 Enable go Pass ( | 6 / 10 )            |                  | Language               | English                | ✓ ✓ Send e-ma           | il notification    |               |                 |      |
|                    |                     |                  |                        |                        |                         |                    |               |                 |      |
|                    |                     |                  |                        |                        | 0                       | Close              | X Ca          | incel 🥑         | Help |

Figure 6: Card number tab

3

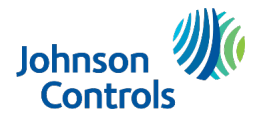

5. Click the Access level tab and ensure that the card has access to doors.

## Using proximity restrictions

If you are using ioSmart readers connected by RS-485, then you can use BLE on your phone to use proximity restriction. You must enable Bluetooth on your phone to access this feature.

- 1. Click Options > System Parameters > EntraPass Web > go Pass.
- 2. Click the **Proximity restriction** drop-down and select one of the following options:
  - None: Select this option if you do not use proximity restrictions.
  - Strict: Select this option if all the ioSmart readers are connected by RS-485.
  - Hybrid: Select this option if some ioSmart readers are connected by RS-485 and some are connected by Wiegand.

### Figure 7: Proximity restriction

| efinition        | Groups           | De        | vices                | Video                        | System                   | Report                      | Options                |                |                    |                        |                             |                |                      |                                |
|------------------|------------------|-----------|----------------------|------------------------------|--------------------------|-----------------------------|------------------------|----------------|--------------------|------------------------|-----------------------------|----------------|----------------------|--------------------------------|
| Oate and<br>Time | Multime<br>Devic | edia<br>e | 5)<br>Syst<br>Param  | em<br>neters                 | Dealer<br>Informatio     | Backi<br>n Schedi           | up Regi<br>uler        | J<br>istration | Custom<br>Messages | Login/E-mai<br>message | Event color<br>and priority | Verify S<br>De | Server<br>B W        | Verii<br>Verii<br>/orkst<br>DB |
| Syst             | em Parar         | neter     | rs                   |                              |                          |                             | Web evet               | e las Kes      |                    | ao Pr                  |                             |                |                      | ×                              |
| Firmw            | are              |           | Di                   | splay vi                     | isible notific<br>Resen  | ation inform<br>d go Pass r | nation<br>notification | for all vali   | id cardholder      | yo Pa                  | 55                          | ✓<br>×<br>⊗    | OK<br>Cancel<br>Help |                                |
| Repo             | ge<br>Ø<br>ort   |           | Sector<br>Not<br>Deb | urity<br>ification<br>oounce | n debounce<br>delay (ss) | on wrong r                  | equest                 |                |                    | 200                    | •                           |                |                      |                                |
| Vide             | 20               |           | Proxir               | Disable<br>nity res          | go Pass wh<br>triction   | en notifica                 | tion (m:ss)            | Strict (ioSr   | mart BLE only      | 0:30<br>v)             | ~                           |                |                      |                                |
| (Č<br>Tim        | )<br>e           |           |                      |                              |                          |                             |                        |                |                    |                        |                             |                |                      |                                |
| Workst           | ation            |           |                      |                              |                          |                             |                        |                |                    |                        |                             |                |                      |                                |
| Integra          | ation            |           |                      |                              |                          |                             |                        |                |                    |                        |                             |                |                      |                                |
| Entraf<br>We     | Pass<br>b        | ~         |                      |                              |                          |                             |                        |                |                    |                        |                             |                |                      |                                |

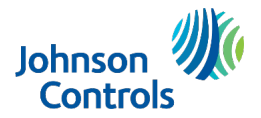

# Configuring the go Pass application

1. After you complete the go Pass installation steps, you receive the following email to the specified phone:

#### Figure 8: go Pass email

| 0                    | HtmlLink.html<br>2 KB                       | ~                                                                                                    |  |
|----------------------|---------------------------------------------|----------------------------------------------------------------------------------------------------|--|
| Welcom               | e to go Pass New u                          | ser Test!                                                                                                    |  |
| Your cor<br>With a s | npany is using go P<br>imple click, you wil | ass to provide you with an easy way to gain access to your office through your smartphone<br>I be able to use your smartphone to unlock and access a door |  |
| Please fo            | ollow these simple                          | steps to install and start using go Pass:                                                                                                    |  |
| Step 1 :<br>Downloa  | ad the go Pass appl                         | ication from the App Store                                                                                                    |  |
| Downloa              | ad the go Pass appl                         | ication from the Google Store                                                                                                    |  |
| Step 2 :             |                                             |                                                                                                    |  |
| For IOS              | click here to gain ac                       | ccess to the application : SmartLink (Online)                                                                                                    |  |
| For IOS              | click here to gain ac                       | ccess to the application : SmartLink 1 (Offline)                                                                                                    |  |
| For And              | roid click here to a                        | ain access to the application - SmartLink (Online)                                                                                                    |  |
| For And              | roid click here to ga                       | ain access to the application : SmartLink 1 (Offline)                                                                                                    |  |
|                      |                                             |                                                                                                    |  |
| Powere               | d by Kantech Entra                          | Pass System                                                                                                    |  |
|                      |                                             |                                                                                                    |  |
|                      |                                             |                                                                                                    |  |
| If the lin           | k in step 2 is not av                       | vailable, open the attached file, and in step 2, click the link.                                                                                          |  |

- 2. Click on **Step 1** to install the application to your phone. Do not open the app until after you click on **Step 2**.
- 3. Click on Step 2 to download the configuration data to access doors.

**Note:** If you are using an iPhone and do not see the **Step 2** links, click the **HtmlLink.html** attached to the email.

4. Open the application and create a four-digit passcode. The **My Favorite Doors** page appears.

#### Figure 9: Passcode page

| Ent       | er Passo | ode       |
|-----------|----------|-----------|
|           |          |           |
|           |          |           |
|           | 2        | 3<br>DEF  |
| 4<br>••   | 5        | 6         |
| 7<br>PORS | 8        | 9<br>wxvz |
|           | 0        |           |
|           |          |           |
|           |          |           |
|           |          |           |
|           |          |           |

5

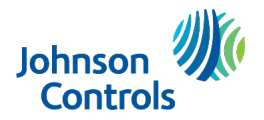

To view the doors you have access to, click the List icon with three lines.
 Figure 10: My Favorite Doors page

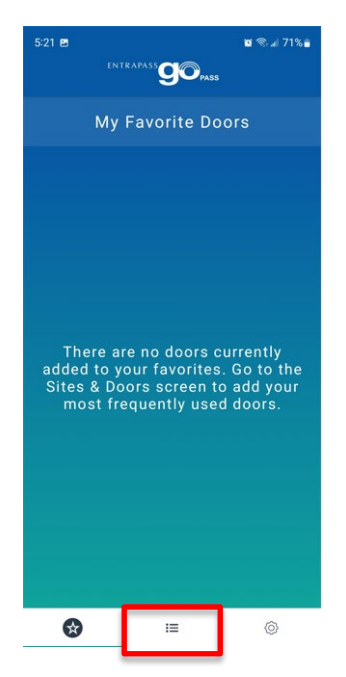

6. To mark a door as a favorite, swipe left and click the star. The door appears in the **Favorite door** tab.

Figure 11: Marking a door as a favorite

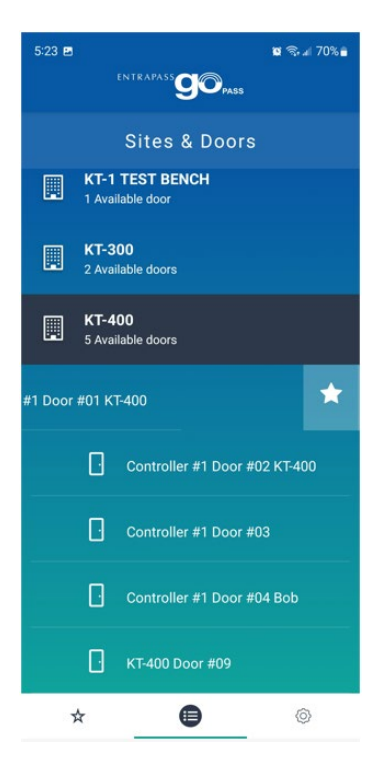

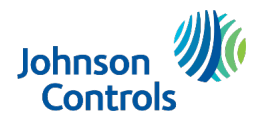

Navigate to the Favorite door tab and tap the door to unlock it.
 Figure 12: Unlocking a favorite door

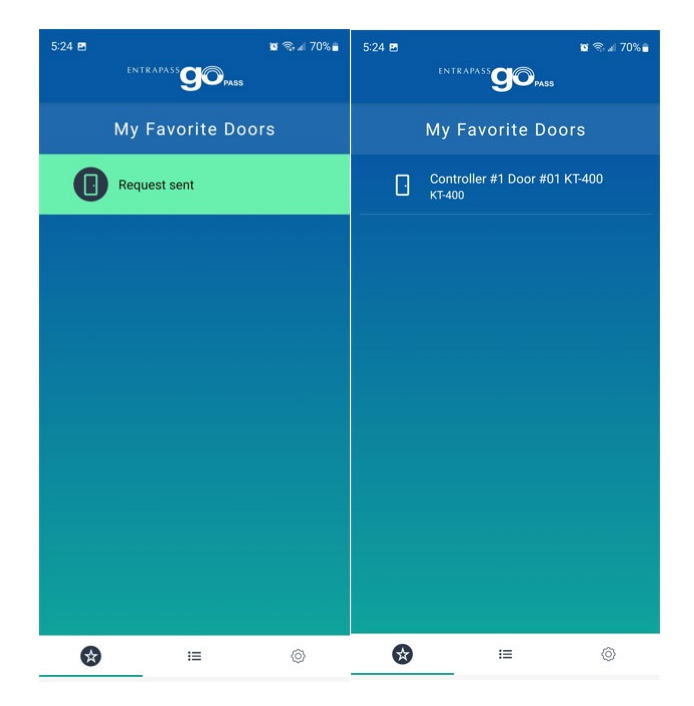

## Troubleshooting known issues with Android phones

Some Android phone security settings block the phone from downloading the second link in the go Pass email. To troubleshoot, complete the following steps:

- 1. On the Android phone, navigate to **Settings** and click **Apps**.
- 2. In Apps, click the go Pass icon, then click **Set as default**.
- 3. Click **App links** > **Supported web addresses** and ensure that the address is Kantech.entrapassgopass.

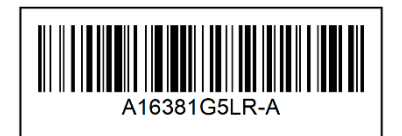

#### 7